## SQL Backup and FTP

A szoftvert a következő weboldalról ingyenesen tölthető le: <u>https://sqlbackupandftp.com/</u>

### A program telepítésének menete

A telepítő elindítása után megjelenő képernyő a *Next* > gomb megnyomásával tudja folytatni a telepítést.

Ha ki szeretne lépni a telepítőből, akkor kattintson a *Cancel* gombra.

A következő képernyőn tekintheti meg a szoftver licencszerződését.

A szerződés elfogadásához és telepítés folytatásához kattintson az *I Agree* gombra.

A *Choose Components* képernyőn tekintheti meg a telepítendő szoftverkomponenseket.

A folytatáshoz nyomja meg a *Next* > gombot.

| SQLBackupAndFTP with A                                                                                                    | zure 10.1.48 Setu                                                                                                    | ıp                                                                                                    | _                                                                                                    |                               | $\sim$  |
|----------------------------------------------------------------------------------------------------|----------------------------------------------------------------------------------------------------|----------------------------------------------------------------------------------------------------|----------------------------------------------------------------------------------------------------|-------------------------------|---------|
|                                                                                                    |                                                                                                    |                                                                                                    |                                                                                                    |                               | $\sim$  |
|                                                                                                    | Welcome<br>with Azu                                                                                                    | e to SQLE<br>re 10.1.4                                                                                             | BackupAnd<br>8 Setup                                                                                                    | IFTP                          |         |
|                                                                                                    | Setup will guid<br>SOLBackupAno                                                                                            | e you through<br>JFTP with Azure                                                                                   | the installation of<br>10, 1, 48,                                                                                                    |                               |         |
|                                                                                                    | It is recommen<br>before starting<br>relevant syste<br>computer.                                                           | ded that you d<br>Setup. This w<br>m files without                                                                 | lose all other appl<br>ill make it possible<br>having to reboot                                                                                   | ications<br>to update<br>your |         |
|                                                                                                    | Click Next to a                                                                                                    | ontinue.                                                                                                    |                                                                                                    |                               |         |
|                                                                                                    |                                                                                                    |                                                                                                    | Next >                                                                                                    | Cance                         | el      |
| SQLBackupAndFTP with A                                                                                                    | zure 10.1.48 Setu                                                                                                    | p                                                                                                    |                                                                                                    |                               | ×       |
| License Agreement<br>Please review the license term<br>10.1.48.                                                                                                    | ns before installing                                                                                                    | ) SQLBackupAn                                                                                                    | dFTP with Azure                                                                                                    |                               |         |
| Press Page Down to see the r                                                                                                    | est of the agreem                                                                                                    | ient.                                                                                                    |                                                                                                    |                               |         |
| END USER LICENSE AGREEME                                                                                                    | ENT Pranas.NET S                                                                                                    | QLBackupAndF                                                                                                    | TP                                                                                                    |                               | ^       |
| Thank you for using our prod<br>by Pranas.NET Corp dba SQI<br>Forest Hills, NY 11375, United                                                                                                    | ucts and services<br>LBackupAndFTP lo<br>d States.                                                                         | ("Services"). Ti<br>ocated 65-35 Ye                                                                                | he Services are p<br>ellowstone Blvd, S                                                                                                    | rovided<br>Ite 5F,            |         |
| By using our Services, you ar                                                                                                    | e agreeing to the                                                                                                    | se terms. Pleas                                                                                                    | e read them care                                                                                                    | fully.                        |         |
| Using our Services                                                                                                    |                                                                                                    |                                                                                                    |                                                                                                    |                               |         |
| Using our services                                                                                                    |                                                                                                    |                                                                                                    |                                                                                                    |                               |         |
| You must follow any policies r                                                                                                    | nade available to                                                                                                    | you within the                                                                                                    | Services.                                                                                                    |                               | ¥       |
| You must follow any policies n<br>If you accept the terms of the<br>agreement to install SQLBack                                                                                                    | nade available to<br>agreement, click<br>IpAndFTP with Az                                                                  | you within the<br>I Agree to con<br>ure 10, 1, 48,                                                                 | Services.<br>tinue. You must a                                                                                                    | ccept the                     | ~       |
| You must follow any policies r<br>If you accept the terms of the<br>agreement to install SQLBacku                                                                                                    | nade available to<br>e agreement, dick<br>upAndFTP with Az                                                                 | you within the<br>I Agree to con<br>ure 10.1.48.                                                                   | Services.<br>tinue. You must a                                                                                                    | ccept the                     | *       |
| You must follow any policies r<br>If you accept the terms of the<br>agreement to install SQLBack                                                                                                    | nade available to<br>e agreement, dick<br>upAndFTP with Az                                                                 | you within the<br>I Agree to con<br>ure 10.1.48.<br>< <u>B</u> ack                                                 | Services.<br>tinue. You must a<br>I <u>Ag</u> ree                                                                                                 | ccept the<br>Cance            | ×       |
| You must follow any policies r<br>If you accept the terms of the<br>agreement to install SQLBacku<br>anas.NET                                                                                                    | nade available to<br>agreement, dick<br>upAndFTP with Az<br>zure 10.1.48 Setu                                              | you within the<br>I Agree to con<br>ure 10.1.48.<br>< <u>B</u> ack                                                 | Services.<br>tinue. You must a<br>I <u>A</u> gree                                                                                                 | Cance                         |         |
| You must follow any policies n<br>If you accept the terms of the<br>agreement to install SQLBacku<br>anas.NET                                                                                                    | nade available to<br>e agreement, dick<br>upAndFTP with Az<br>zure 10.1.48 Setu                                            | you within the :<br>I Agree to con<br>ure 10.1.48,<br>< <u>B</u> ack                                               | Services.<br>tinue. You must a<br>I <u>A</u> gree                                                                                                 | ccept the<br>Cance            | *<br>el |
| You must follow any policies r<br>If you accept the terms of the<br>agreement to install SQLBack.<br>anas.NET<br>SQLBackupAndFTP with A:<br>Choose Components<br>Choose which features of SQL                                                                                                    | nade available to<br>e agreement, dick<br>pAndFTP with Az<br>zure 10.1.48 Setu<br>BackupAndFTP w                           | you within the<br>I Agree to con<br>ure 10.1.48.<br><u>Back</u><br>P<br>ith Azure 10.1.                            | Services.<br>tinue. You must a<br>I <u>Ag</u> ree<br>—<br>48 you want to in                                                                       | ccept the<br>Cance            |         |
| You must follow any policies n<br>If you accept the terms of the<br>agreement to install SQLBackur<br>anas.NET                                                                                                    | nade available to<br>e agreement, click<br>pAndFTP with Az<br>zure 10.1.48 Setu<br>.BackupAndFTP w<br>ant to install and u | you within the :<br>I Agree to con<br>ure 10.1.48,<br>< <u>B</u> ack<br>P<br>ith Azure 10.1.                       | Services.<br>tinue. You must a<br>I <u>Ag</u> ree<br>48 you want to in<br>mponents you dor                                                        | ccept the<br>Cance            | el X    |
| You must follow any policies r<br>If you accept the terms of the<br>agreement to install SQLBacku<br>ranas.NET<br>SQLBackupAndFTP with A:<br>Choose Components<br>Choose which features of SQL<br>Check the components you wi<br>install. Click Next to continue.<br>Select components to install:                         | nade available to<br>e agreement, dick<br>pAndFTP with Az<br>zure 10.1.48 Setu<br>.BackupAndFTP w<br>ant to install and to | you within the i<br>I Agree to con<br>ure 10.1.48,<br>< Back<br>P<br>ith Azure 10.1.<br>uncheck the con            | Services.<br>tinue. You must a<br>I Agree<br>48 you want to in<br>mponents you dor<br>Position you<br>over a comp<br>see its descr                | Install.                      | ×       |
| You must follow any policies r<br>If you accept the terms of the<br>agreement to install SQLBackur<br>ranas.NET<br>SQLBackupAndFTP with A:<br>Choose Components<br>Choose which features of SQL<br>Check the components you wiinstall. Click Next to continue.<br>Select components to install:<br>Space required: 41. 1MB | nade available to<br>e agreement, dick<br>pAndFTP with Az<br>zure 10.1.48 Setu<br>.BackupAndFTP w<br>ant to install and to | you within the i<br>I Agree to con<br>ure 10.1.48,<br>< Back<br>P<br>ith Azure 10.1.<br>uncheck the con            | Services.<br>tinue. You must a<br>I Agree<br>48 you want to in<br>mponents you dor<br>Pescription<br>Position you<br>over a comp<br>see its descr | Install.                      |         |
| You must follow any policies r<br>If you accept the terms of the<br>agreement to install SQLBackur<br>ranas.NET                                                                                                    | nade available to<br>e agreement, dick<br>pAndFTP with Az<br>zure 10.1.48 Setu<br>.BackupAndFTP w<br>ant to install and u  | you within the :<br>I Agree to con<br>ure 10.1.48,<br>< Back<br>P<br>ith Azure 10.1.<br>uncheck the con<br>pAndETP | Services.<br>tinue. You must a<br>I Agree<br>48 you want to in<br>mponents you dor<br>Position you<br>over a comp<br>see its descr                | ccept the<br>Cance<br>istall. |         |

A telepítő a C:\Program Files (x86)\Pranas.NET\SQLBackupAndFTP elérési útvonalát kínálja

fel telepítés helyének. SQLBackupAndFTP with Azure 10.1.48 Setup х Amennyiben meg szeretné Choose Install Location Choose the folder in which to install SQLBackupAndFTP with Azure 10.1.48. változtatni a telepítés helvét, akkor kattintson a Browse... gombra. Setup will install SQLBackupAndFTP with Azure 10.1.48 in the following folder. To install in a different folder, click Browse and select another folder. Click Install to start the installation. A telepítés helyének kiválasztása után az Install gomb segítségével kezdeményezheti programа összetevők telepítését. Destination Folder C:\Program Files (x86)\Pranas.NET\SQLE Browse... Space required: 41.1MB Space available: 48.2GB Pranas.NET -< <u>B</u>ack Install Cancel Sikeres telepítés esetén a következő 😂 SQLBackupAndFTP with Azure 10.1.48 Setup képernyő jelenik meg: Installation Complete Setup was completed successfully. Completed Show <u>d</u>etails A folytatáshoz kattintson a Next > gombra. Pranas.NET -< Back Next > Cance 😁 SQLBackupAndFTP with Azure 10.1.48 Setup Ha szeretné, hogy a program a telepítés befejezése után Completing SQLBackupAndFTP with automatikusan elinduljon, akkor Azure 10.1.48 Setup jelölje be a Launch SqlBackupAndFtp opciót. Ha parancsikont is létre kíván hozni a programhoz, akkor tegyen pipát a Launch SqlBackupAndFTP Create a desktop icon lehetőség elé. Create a desktop icon A telepítés befejezéséhez kattintson a Finish gombra!

<u>F</u>inish

Cancel

< Back

# A program beállítása és használata 1. SQLBackupAndFtp elindítása A program az Asztalról a létrehozott parancsikon segítségével vagy a Start menüből indítható el.

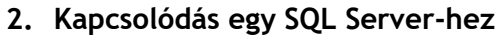

Ha az SQLBackupAndFtp alkalmazást a Microsoft Sql Servert futtató számítógépre telepítette, akkor a listában a program indítása után megjelennek az elérhető adatbázisok.

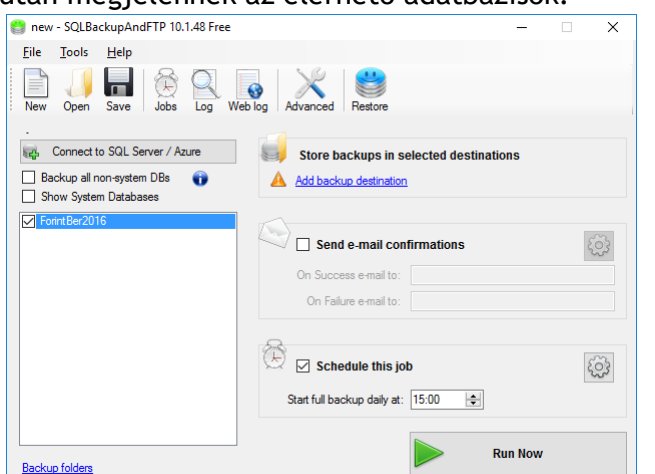

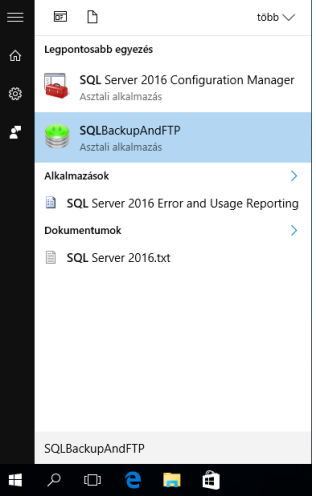

Ha a listában nem jelennének meg az adatbázisok (a programot nem az adatbázis-kezelőt futtató számítógépre telepítette) vagy nem találja a menteni kívánt adatbázist, akkor kattintson a *Connect to SQL Server / Azure* gombra, majd a megjelenő ablakban adja meg a kapcsolódáshoz szükséges adatokat.

| 🛃 Connect to SQL !   | Server / Azure X        |
|----------------------|-------------------------|
| F                    |                         |
| Server Name:         | TESTSERVER\SQLEXPRESS ~ |
| Log on to the server |                         |
| O Use Window         | ws Authentication       |
| Use SQL S            | erver Authentication    |
| User nam             | ne: forintber           |
| Passwor              | rd:                     |
|                      |                         |
| How to connect to A  | zure SQL Database 🖻     |
| Test SQL Connectio   | n Save & Close Cancel   |

A Server Name mezőben kell megadni az SQL szerver nevét, mely megegyezik a Bérszámfejtő program 7 Beállítások menüpontjában Az SQL szerver elérése mezőben megadottal.

| Hálózatos adatbázis beállítás |                       |                 |
|-------------------------------|-----------------------|-----------------|
| Adatbázis szerver használata: |                       |                 |
| Az SQL szerver elérése:       | TESTSERVER\SQLEXPRESS | Kapcsolódás (K) |

Következő lépésként a képernyőn válassza az *Use SQL Server Authentication* opciót, majd adja meg a csatlakozáshoz szükséges felhasználónevet és jelszót. A *User name* és *Password* mezőknél megadhatja ugyanazt a felhasználónevet és jelszót, amelyet a FORINT-Soft-os bérszámfejtő programban beállított az adatbázis-szerverhez történő csatlakozáshoz.

| Felhasználó név: | forintber                       | Program bozzásdáca a tűzfalboz (P) |
|------------------|---------------------------------|------------------------------------|
|                  |                                 | Program nozzaadasa a tuzianoz (F)  |
| Jelszó:          | ale ale ale ale ale ale ale ale |                                    |

A *Test SQL Connection* gomb megnyomásával ellenőrizheti a kapcsolat beállításának helyességét. Sikeres kapcsolódás esetén a *Test connection succeeded* tájékozató üzenetet kapja. Végül a *Save & Close-*ra kattintva menti a program a beállításokat és bezárja a *Connect to SQL Server / Azure* ablakot.

#### 3. Menteni kívánt adatbázis(ok) kiválasztása

A *Connect to SQL Server / Azure* gomb alatti listából válassza ki a menteni kívánt adatbázisokat.

#### 4. Mentés helyének kiválasztása

Kattintson az *Add backup destinations* gombra! A program ingyenes verziójában a következő eszközök és szolgáltatások adhatóak meg mentés helyeként:

- lokális vagy hálózati mappák (Local/Network Folder),
- FTP tárhely (FTP Server),
- Drobox tárhely,
- Box tárhely.

*Google Drive, Amazon S3, OneDrive és Azure Storage* felhős tárhelyekre történő mentés csak a program fizetős változatában lehetséges.

A leírásban a helyi vagy hálózati mappába történő mentés beállításait ismertetjük.

#### 5. Mentés helyi vagy hálózati mappába

A mentés helyének megadása után a *Test* gomb megnyomásával ellenőrizhető, hogy a megadott cél mappa megfelelő-e. Ha a *Folder destination has been successfully tested!* tájékoztatást kapja, akkor mentse el a beállításokat a *Save & Close* gombra történő kattintással.

| Local/Network     | k folder/Externa                                              | I HDD/NAS                              | —                |         | $\times$  |
|-------------------|---------------------------------------------------------------|----------------------------------------|------------------|---------|-----------|
|                   | Configure when<br>Local/Network<br>D:\Backup<br>Auto delete a | e to store the b<br>Folder:<br>fter: 6 | ackups<br>months | Open fo | lder<br>D |
| Advanced Folder S | ettings                                                       |                                        |                  |         |           |
| Test              |                                                               | Save & C                               | lose             | Can     | icel      |
| 🖋 All set         |                                                               |                                        |                  |         |           |

|                                  | -       | × |
|----------------------------------|---------|---|
|                                  |         |   |
| J 🔀 🐸                            |         |   |
| log Advanced Restore             |         |   |
| Store backups in selected destir | nations |   |
| Add backup destination           |         |   |

Connect to SQL Server / Azure

Backup all non-system DBs
Show System Databases
ForintBer2015
ForintBer2016

#### 6. Email értesítés beállítása

A programban beállítható, hogy sikeres és sikertelen mentések esetén tájékoztatást küldjön elektronikus üzenetben.

A funkció bekapcsolásához jelölni kell a Send e-mail confirmations opciót, majd a

fogaskerék gombra történő kattintás után meg kell adni a levelezés beállításait.

#### 7. Ütemezett mentés beállítása

Tegyen pipát a *Schedule this job* előtti jelölőnégyzetbe, majd a *Start full backup daily at* melletti időválasztó beviteli mezőben adja meg a mentés kezdésének időpontját. A program a

| Send e-mail con         | firmations | ŝ |
|-------------------------|------------|---|
| 🛕 On Success e-mail to: |            |   |
| 🛕 On Failure e-mail to: |            |   |
|                         |            |   |

| Schedule this job                 | ŝ |
|-----------------------------------|---|
| Start full backup daily at: 11:00 |   |

megadott időpontban minden nap készít egy teljes mentést a kiválasztott adatbázisokról. A mentés ütemezése részletesen is beállítható, a *FULL* mellett *DIFFERENTIAL* és *TRANSACTION LOG* mentések ütemezése is beállítható. A beállítások részletes megadásához

kattintson a fogaskereket ábrázoló gombra 🖾.

| 5                                                                    |                     |                    |                   |  |
|----------------------------------------------------------------------|---------------------|--------------------|-------------------|--|
| 🖗 Advanced Backup S                                                  | Schedule            |                    | ×                 |  |
| Load a typical backup pl                                             | <u>an</u>           | I                  | Reset to Defaults |  |
| 🗹 Full Backup                                                        | every 24 🚔 H        | r 0 ≑ min          |                   |  |
| Differential                                                         | every 1 🛓           | r 0 🌲 min afterth  | e full backup     |  |
| Transaction Log                                                      | every 0 🛓           | ir 0 🚖 min afterth | e full backup 🕕   |  |
| Next Full Backup Start:                                              | 2016. 08. 24. 11:00 | ÷                  |                   |  |
| Estimated backup plan                                                |                     |                    |                   |  |
| Date/Time                                                            | Backup typ          | в                  | ^                 |  |
| 2016. 08. 24. 11:00                                                  | Full                |                    |                   |  |
| 2016. 08. 25. 11:00                                                  | Full                |                    |                   |  |
| 2016. 08. 26. 11:00                                                  | Full                |                    |                   |  |
| 2016. 08. 27. 11:00                                                  | Full                |                    | ~                 |  |
| Set as Current User / Your personal account<br>Run scheduled job as: |                     |                    |                   |  |
| Advanced settings                                                    |                     | Save & Close       | Cancel            |  |
| 🖋 All set                                                            |                     |                    |                   |  |
|                                                                      |                     |                    |                   |  |